## HURT w. 2020

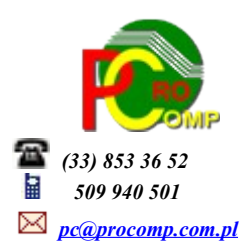

Zmiany:

05.06.2020

Od 1 lipca 2020 r. zmianie ulegnie sposób identyfikowania towarów i usług poprzez odejście od stosowania PKWiU 2008 na rzecz unijnej Nomenklatury scalonej (CN) w zakresie towarów oraz Polskiej Klasyfikacji Wyrobów i Usług PKWiU (2015) w zakresie usług.

W programie na fakturach zmieniono opis kolumny na PKWiU / CN

## JPK\_VAT\_DEKLARACJA

Aktualna wersja oprogramowania jest już przygotowana pod kątem przyszłego JPK zintegrowanego z deklaracją VAT. Wprowadzono kilka różnych klasyfikacji, którymi trzeba będzie opatrywać transakcje w ewidencji VAT i które muszą również trafić do JPK. Warto zapoznać się już z tymi opcjami, by wiedzieć, które z nich będą dotyczyć danej firmy, jednak nie należy jeszcze nic rejestrować.

W ewidencji sprzedaży wprowadzono możliwość zaznaczenia każdej z wymaganych opcji, które przejdą automatycznie do ewidencji VAT.

W punkcie Operacje w ustalonym dniu i Operacje z kontrahentem, jest teraz możliwość rejestrowania dodatkowych oznaczeń, zarówno dla dokumentów rozchodu i przychodu. Obowiązek ten wprowadza Rozporządzenie. Oznaczenia te można podzielić na dwie grupy, odnoszące się do poszczególnych transakcji oraz dokumentów.

Naciskając klawisz F8 Oznacz. JPK pojawi się tabela (inna dla dokumentów przychodów oraz rozchodów), w której użytkownik musi za pomocą klawisz F2 zaznaczyć właściwą pozycję.

Większość dokumentów nie będzie wymagała stosowania dodatkowych oznaczeń.

Oznaczenie lub zmianę można wykonać w dowolnym momencie.

Podczas eksportu rejestrów zakupu i sprzedaży, te dodatkowe oznaczenia będą wykazywane w części ewidencyjnej deklaracji vat.

Dla ułatwienia, w tym punkcie, na dole tabeli (w lewym dolnym rogu) poruszając się w tabeli za pomocą strzałki kierunkowej, wykazywane są dodatkowe oznaczenia dla JPK, które wprowadził użytkownik.

Na wydruku rejestru sprzedaży faktur vat, faktur korygujących i rejestrze zakupu, została dodana kolumna, w której widoczne są dodatkowe oznaczenia JPK wprowadzone do poszczególnych faktur przez użytkownika. *Tylko wydruk na drukarce Win zawiera tą dodatkową kolumnę.* 

Podczas eksportu danych do Generatora JPK, system automatycznie wykaże pod datą ostatniego dnia miesiąca sprzedaż na paragony w jednej pozycji i oznaczy ją symbolem RO.

## Łączna suma sprzedaży na paragony powinna być zgodna z okresowym raportem fiskalnym wykonanym na drukarce fiskalnej.

Informacje o sumie sprzedaży na faktury vat, paragony fiskalne zawiera również Raport magazynowy.

Zasady rejestracji numerów NIP dostawców/odbiorców

Odnosząc się do wyjaśnień Ministerstwa Finansów w transakcjach krajowych prefiks "PL" podaje się jeżeli faktura będzie zawierać takie dane.

W odniesieniu do transakcji UE i poza UE Ministerstwo wyjaśniło, że dane te należy podawać, gdy "z danych zgromadzonych przez podatnika można określić ten kraj".

Wobec braku prefiksu kontrahenta na fakturze lub braku innych dokumentów z których wynikałby ten prefiks należy wpisać "BRAK"

W programie należy na to zwrócić szczególną uwagę, należy zweryfikować poprawność tych zapisów, w każdej chwili można je skorygować. Na przedrostek nie zostało wydzielone osobne pole, dlatego należy go umieszczać w polu gdzie wprowadzone są cyfry, umieszczając go na początku np. NIP PL123456789

W związku z wieloma zapytaniami, z numeru NIP nie ma potrzeby usuwać rozdzielających kresek, system automatycznie je pomija przygotowując dane do JPK.

Dla użytkowników na 2020 rok, dostępna jest wyłącznie wersja 32-bitowa.

Aby skorzystać z nowej wersji programu należy pobrać z <u>www.procomp.com.pl</u>  $\rightarrow$  PLIKI, z tabeli na 2020 instalatora programu pod nazwą Hurt2020 i zapisać na dysku, a następnie uruchomić go w celu aktualizacji do bieżącej wersji wskazując katalog, w którym znajduje się poprzednia wersja programu.

Instalator dokona aktualizacji jedynie niezbędnych plików. Do programu z aktualizacją należy wkopiować plik licencji na 2020 rok o nazwie \_HURT.DBF lub \_HURT.

Nie posiadając licencji na 2020 rok, program się nie uruchomi.

Wersję systemu należy zainstalować równocześnie z systemem FK, RAPORT, DETAL i FAKTURY, ponieważ nie będzie możliwa automatyczna współpraca między tymi programami.

Aktualizacja obejmuje między innymi:

- Obowiązkowy MPP – nowe zasady fakturowania

Obowiązkową formę MECHANIZM PODZIELONEJ PŁATNOŚCI należy stosować od 01 listopada 2019 r. Obowiązkowym MPP objęte są płatności (za towary i usługi wymienione w załączniku nr 15 do ustawy o VAT) dotyczące faktur, których kwota należności ogółem wynosi co najmniej 15.000 zł. W związku z tym w programie dodano możliwość wyboru sposobu płatności MPP ("mechanizm podzielonej płatności").

 W systemie uwzględniono nową kolejność stawek VAT, zgodnie z Rozporządzeniem Ministra Finansów z dnia 29 kwietnia 2019 r.

- Usprawnienie stabilności oraz wydajności
- Program dostosowano do nowych aktualizacji systemu operacyjnego Windows, zarówno w wersji 32-u i 64-bitowej
- System dostosowano do zgodności z innymi systemami na 2020 rok

Nie udzielamy wsparcia technicznego dla programów zainstalowanych na systemie operacyjnym Windows XP oraz VISTA. Microsoft przestaje również wspierać Windows 7. Z uwagi na problemy wynikające z użytkowania tych systemów, zalecamy przejście na Windows 8, 8.1 lub 10.

Aby optymalnie wykorzystywać możliwości programu należy regularnie sprawdzać aktualizację oprogramowania na naszej stronie <u>www.procomp.com.pl</u>